# **Modify Text**

1059 GstarCAD Malaysia June 30, 2021 <u>Annotation</u> 0 4081 **Text Height** 

Menu : Express tools > GstarCAD Tools > Modify Text > Text Height Command Entry : TXT40

1.Start the command

2.Select a single line text

3.Input text height

4.Press enter to finish the command

### Width Factor

Menu : Express tools > GstarCAD Tools > Modify Text > Width Factor Command Entry : TXT41

1.Start the command

2.Select a single line text

3.Input Width height ratio

4.Press enter to finish the command

### Angle

Menu : Express tools > GstarCAD Tools > Modify Text > Angle Command Entry : TXT50

1.Start the command

2.Select a single line text

3.Input rotation angle

4.Press enter to finish the command

## **Obliquing Angle**

Different to the rotation angle, after executing the command, the text will get an inclination deformation effect.

Menu : Express tools > GstarCAD Tools > Modify Text > Obliquing Angle Command Entry : TXT51

1.Start the command

2.Select a single line text

3.Input tilt angle

4.Press enter to finish the command

#### **Options Modify**

You can use this function to modify all the options above.

Menu : Express tools > GstarCAD Tools > Modify Tex t> Options Modify Command Entry : EDTXT

Online URL: https://www.gstarcad.com.my/knowledge/article/modify-text-1059.html